**GUIDE FOR EXTERNAL USERS** 

Unified Patent Court Einheitliches Patentgericht Juridiction unifiée du brevet

# NEW CMS Training

# How to create an organisation or a legal team

July 2025

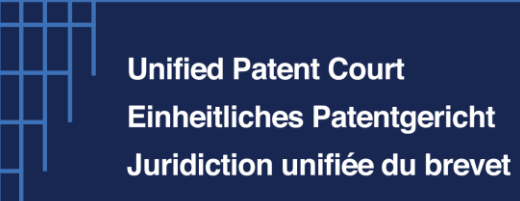

# How to create an organisation or a legal team

When logging into your **e-filing** (Front Office) CMS account, you will have the following overview page:

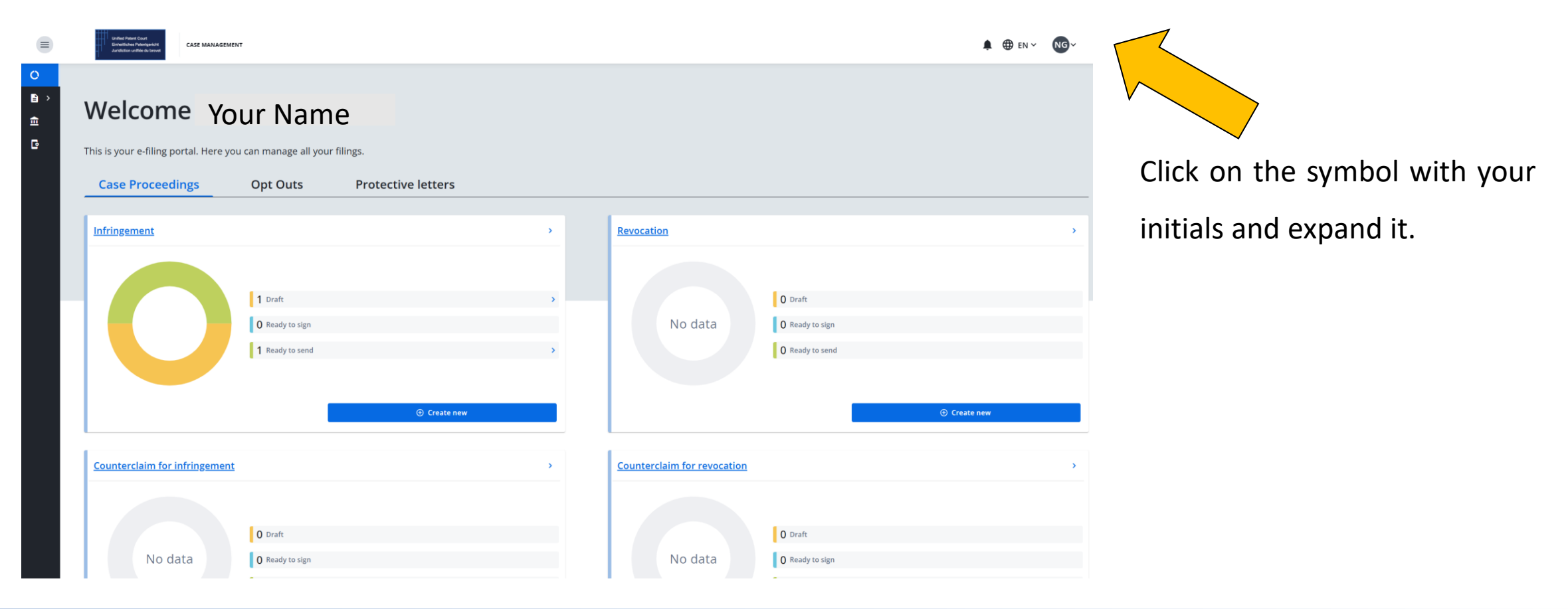

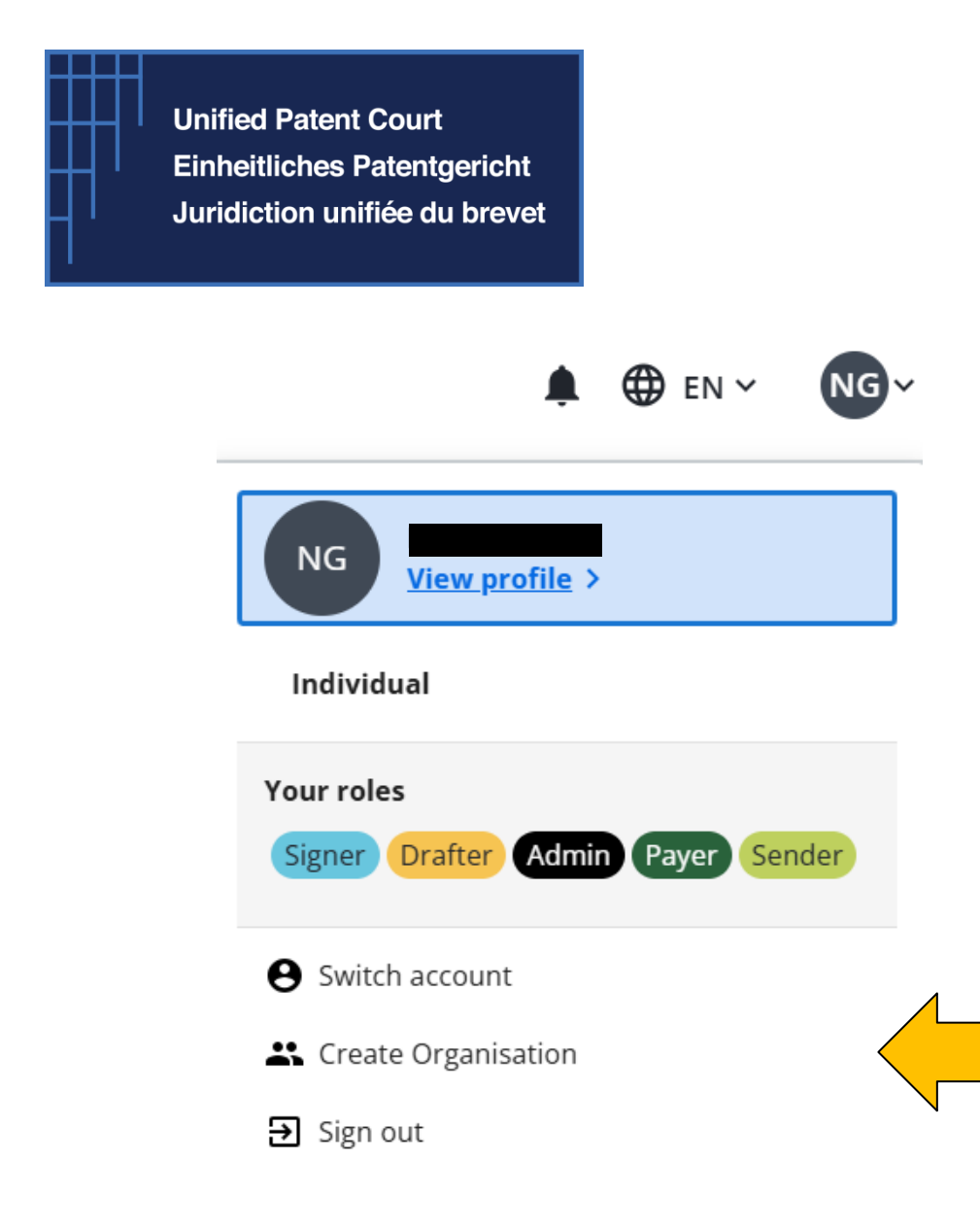

### How to create an organisation

At first, you are logged in as an individual. You can now create your organisation so you will be able to work on cases together with your colleagues. To start, click on "Create organisation".

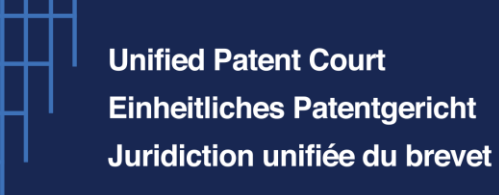

0

● ` • <u>Dashboard</u> > User profile

## New organisation

CASE MANAGEMENT

On this page you can create a new organisation. You can later edit this information in the organisation page.

#### Organisation information

Organisation information

Description

#### Choose accent colour

This colour will be used to display your organisation name on the navigation bar.

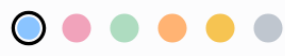

# How to create an organisation

Under "Organisation information", you can add the name you wish to give to your organisation. Then, add a short description.

As an option, you can choose an accent colour to appear in your navigation bar.

When finished, click "Create Organisation" in the bottom right corner.

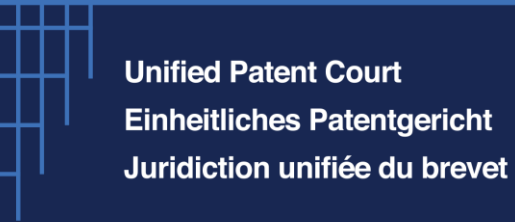

Now you can add members to your organisation.

To do so, click on the symbol in the top right corner of your screen.

Then click on the name of your organisation as pictured on the right.

### How to create an organisation Manage your organisation

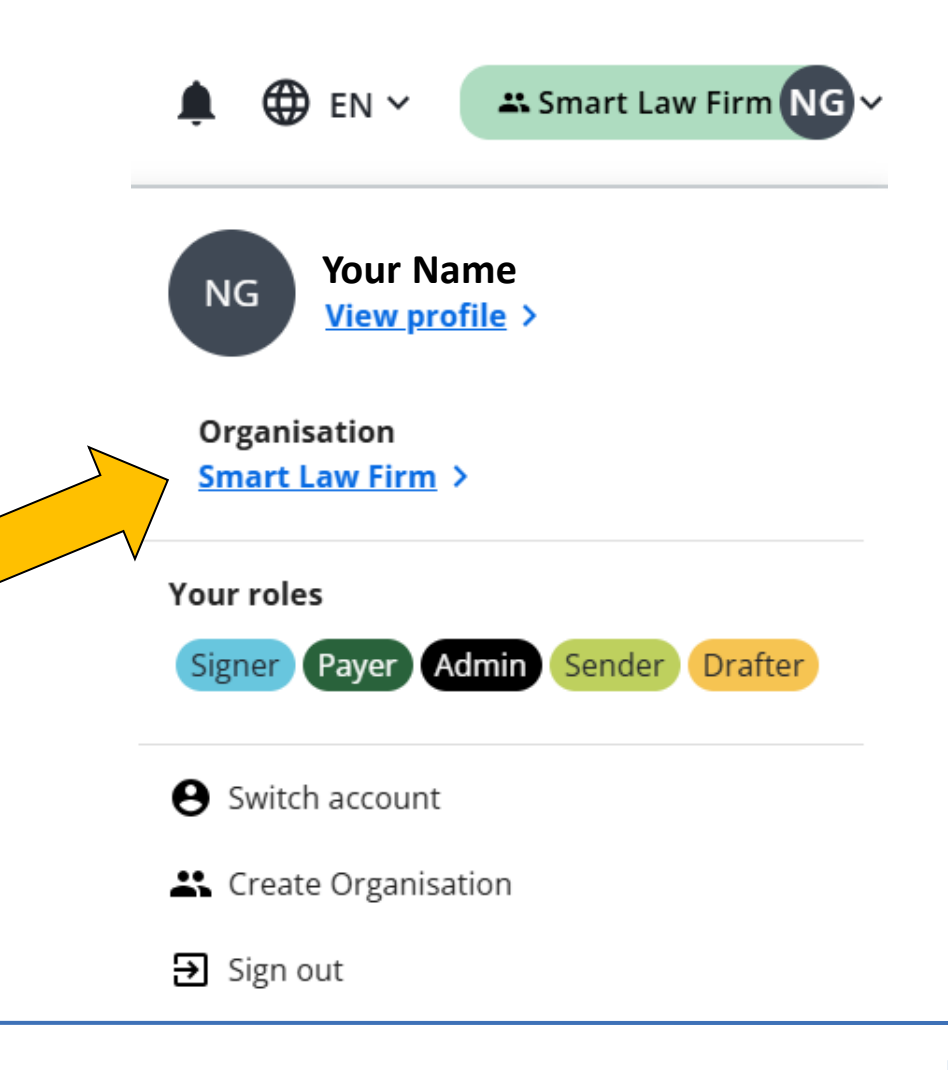

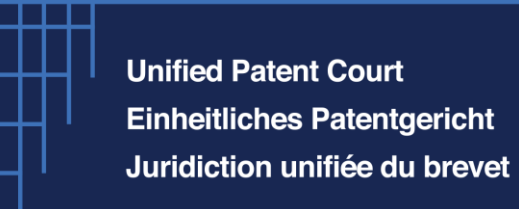

### How to create an organisation Manage your organisation

You will now see an overview of your organisation with you as the only member so far.

The first step should be, if needed, to edit your own information. To do this, click on the pencil symbol.

| My organisation<br>Smart Law Firm           |         |                                   |          |        |                |
|---------------------------------------------|---------|-----------------------------------|----------|--------|----------------|
| Admin<br>NG Your Name                       |         |                                   |          |        |                |
| Collaboration on Cases                      |         |                                   |          |        |                |
| Members Manage invitations                  |         |                                   |          |        | Invite Members |
| <b>T</b> Filters                            |         |                                   |          |        |                |
| Name 🗘                                      | Email 🗘 | Roles                             | Edit     | Remove | View           |
|                                             |         | Sender Signer Payer Admin Drafter | <i>i</i> | ×      | 0              |
| Rows per page 10 V Showing 1-1 of 1 results |         |                                   |          | K      | 1 ∨ of 1 > >I  |

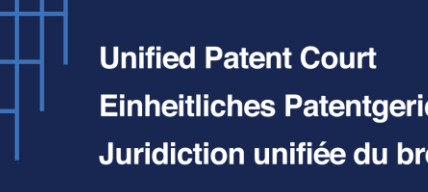

Einheitliches Patentgericht Juridiction unifiée du brevet

You will now see your user profile.

If you are eligible to be a representative before the Court, make sure to **first** file your registration request.

If you are already registered, you will see the "Representative" role, in your list of roles.

Representative

# How to create an organisation Edit your user profile

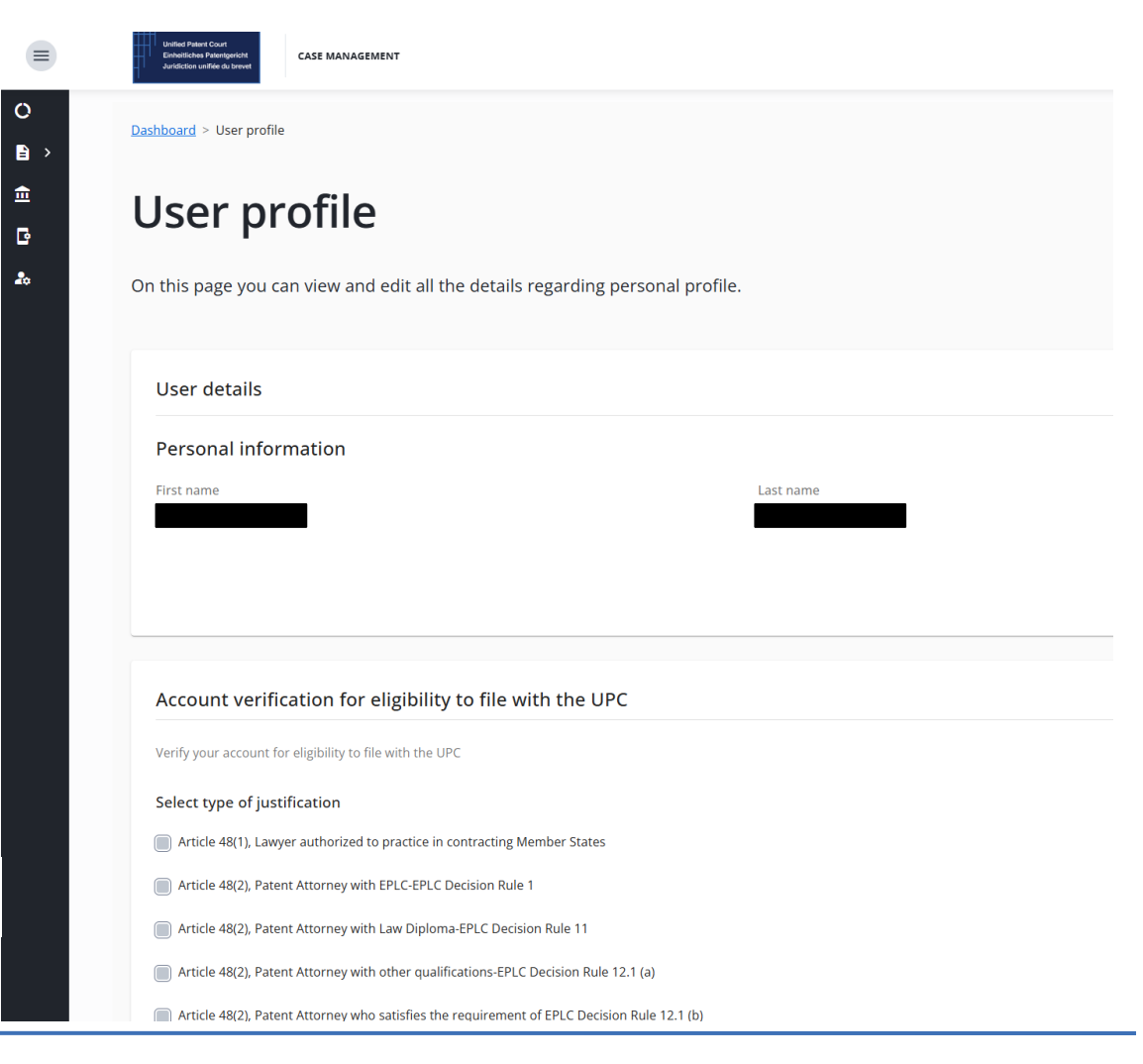

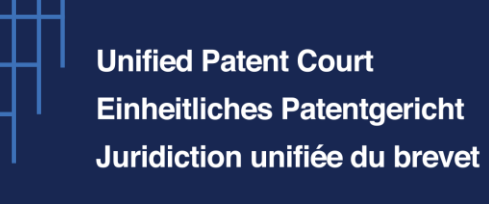

### How to create an organisation Edit your user profile

When scrolling further down, you see your organisation and all the roles that have been automatically assigned to you when you created the organisation.

To edit your roles, click on the pencil on the righthand side.

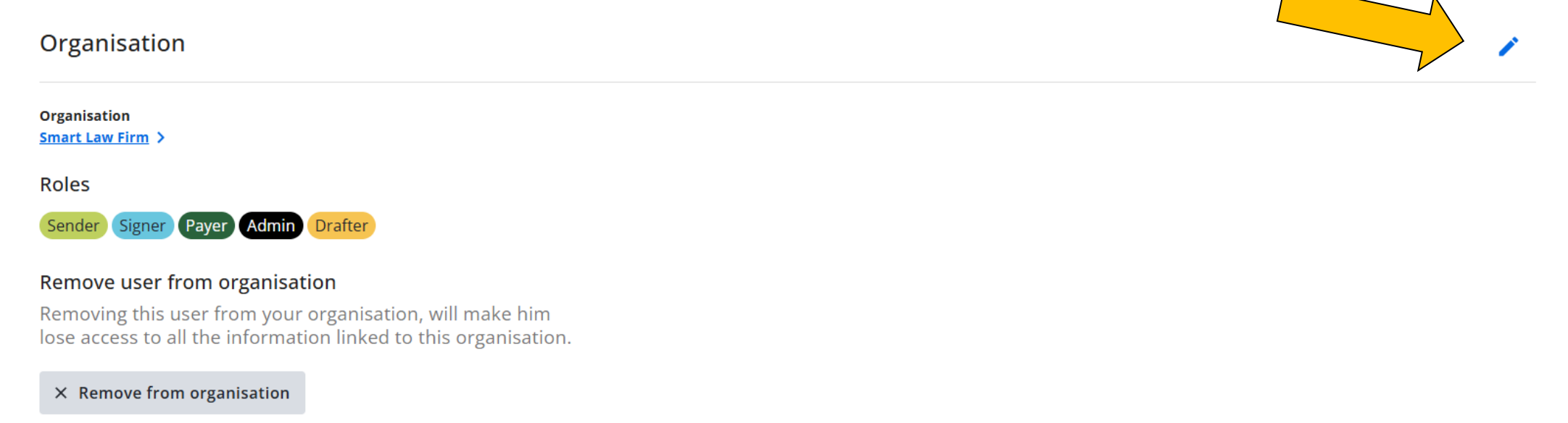

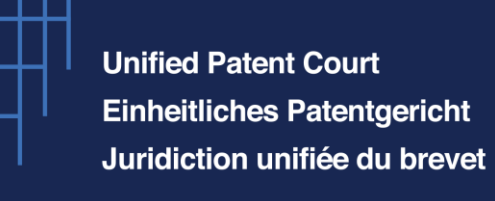

### How to create an organisation Edit your user profile

Now you can remove the roles that you do not need and click "Save changes" once finished.

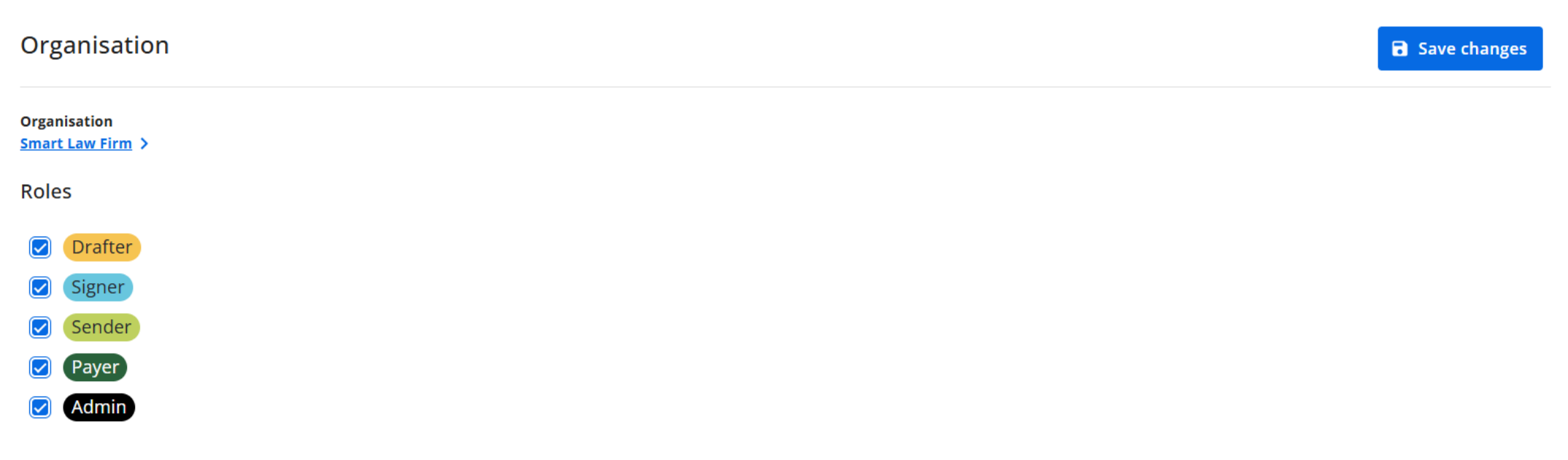

#### Remove user from organisation

Removing this user from your organisation, will make him lose access to all the information linked to this organisation.

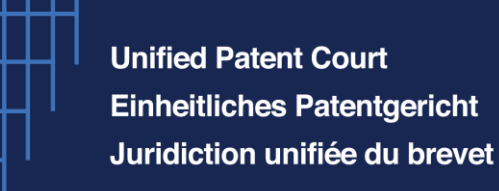

### How to create an organisation Invite Members

Now you can invite colleagues to your team. You can assign roles to them when issuing the invitation. Please note: If you invite multiple people at once, they will all have the same roles. If this is not desired, you can either invite them individually or edit their roles later in the same way that you were able to edit yours in the previous step.

Please note you **cannot assign the "Representative's role"** as this can only be done via a formal registration procedure, as foreseen in the Agreement and relevant Rules.

### Invite members

To invite members to join your organization in Front Office, please enter their email address and click enter. Please note that when adding multiple users, they will have the same roles.

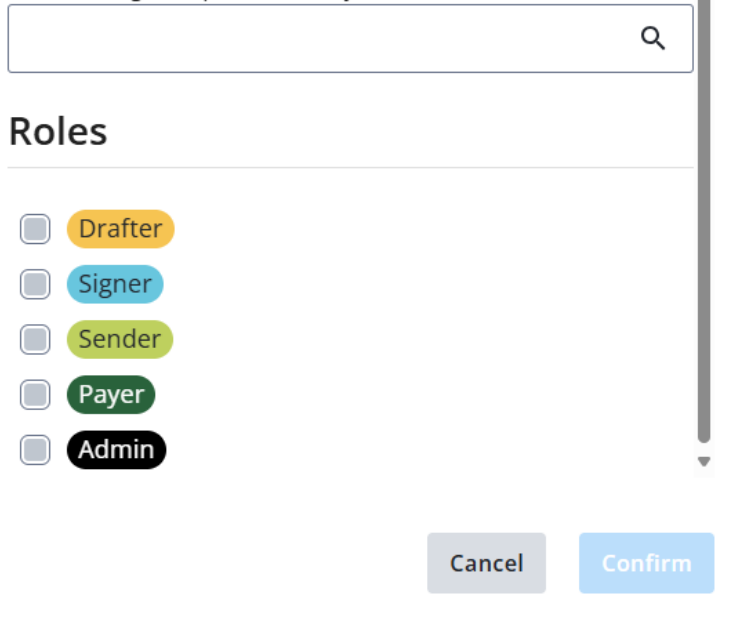

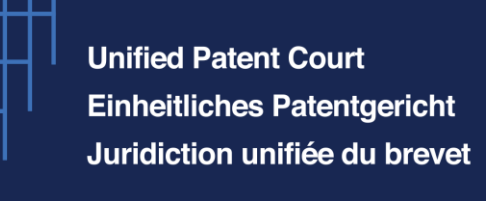

### How to create an organisation Invite Members

After you have invited team members, you will find them under "Manage invitations". As long as their invitation is still pending, you can resend or remove the invitation. Once they have accepted, you can edit their information under "Members", provided you have admin rights.

| My organisation                      |                                      |       |          |        |               |
|--------------------------------------|--------------------------------------|-------|----------|--------|---------------|
| Admin<br>Notalie Gnass               |                                      |       |          |        |               |
| collaboration on Cases               |                                      |       |          |        |               |
| Members Manage i                     | nvitations                           |       |          |        |               |
|                                      |                                      |       |          |        | Invite Member |
| <b>T</b> Filters                     |                                      |       |          |        |               |
| Email ‡                              | Name 🗘                               | Roles | Status 🗘 | Resend | Remove        |
| eurico.igreja@unifiedpatentcourt.org | eurico.igreja@unifiedpatentcourt.org |       | Pending  | >      | ×             |
| frontoffice-test-1@test.epo.org      | frontoffice-test-1                   |       | Pending  | >      | ×             |
|                                      |                                      |       |          |        |               |

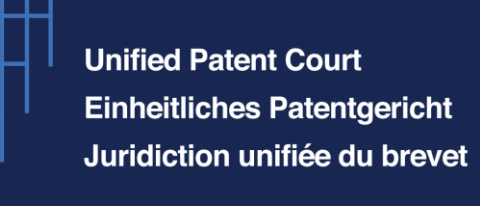

# How to create an organisation

After creating your organisation(s), you can select the desired account you wish to start your filing from.

If you are planning to file sensitive information which should not be accessible to every member of your organisation, you are advised to use your individual account.

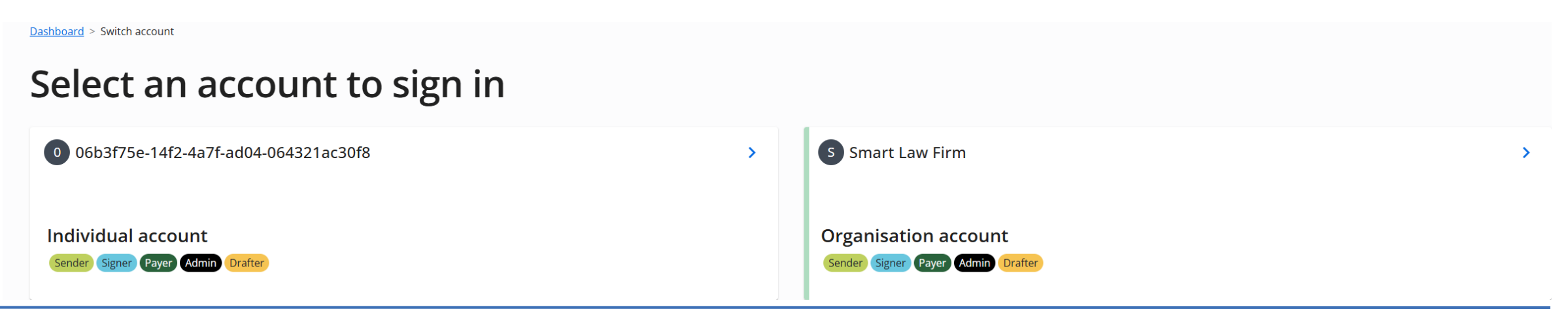

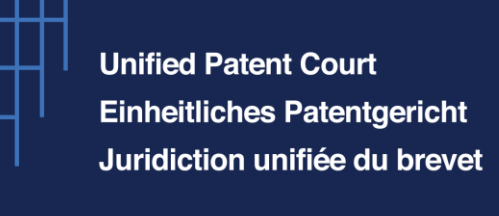

# How to create an organisation

After having chosen an account to log in with, you are redirected to your e-filing portal. You can see in the

top right corner of the page which account you are currently using. When navigating to your "Portfolio"

view, you will view all cases managed by this chosen organisation/account.

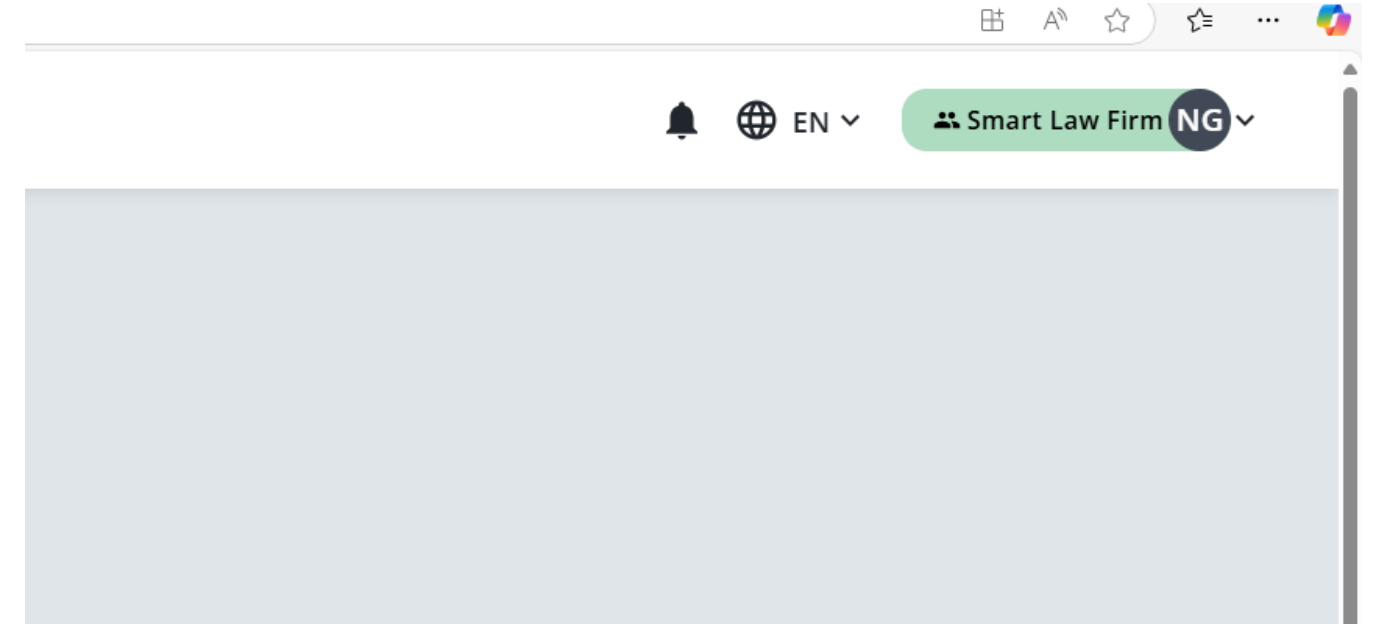

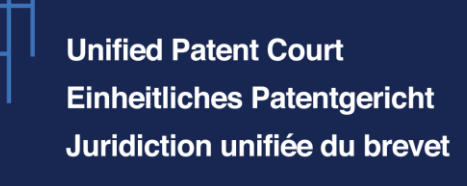

### How to create an organisation Invite External Members

If you are collaborating on a case with representatives from other companies or law firms, you can invite them to your organisation too.

In this case it is very important that you make sure you are using the right account when you are creating a new or working on an existing case. Whichever action you perform while using an organisation's account, will be visible to all members of that organisation, no matter if they usually work with you or for another law firm. An exception to this rule are documents filed by the opposing party and which have been classified as "restricted" (i.e. subject to a so-called "confidentiality club"). These documents are visible only to those members of an organisation which are registered representatives.

\*Please note that more information will be provided on confidentiality codes at a later stage, in view of the full roll out of the new CMS.

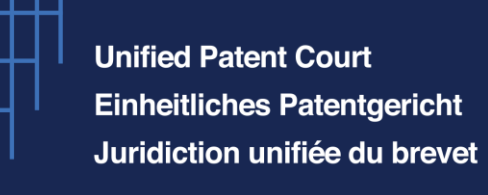

### How to create an organisation Create multiple organisations

Starting from your individual account, you can create multiple organisations as outlined above. Please

take care at all times that you are using the desired one for a given filing . Please note we strongly

advise not to create more than 5 organisations.

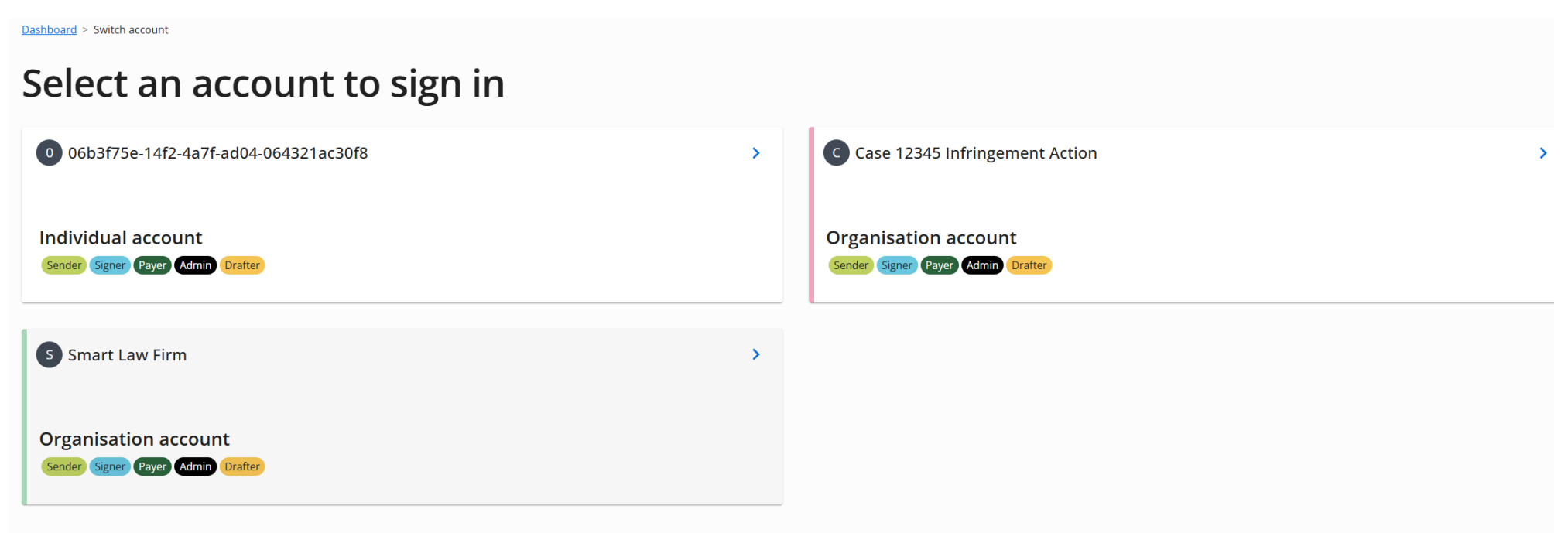

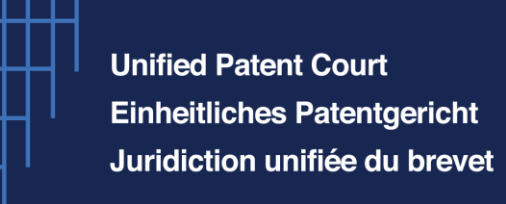

# **General information**

### **General remarks:**

- Please think about refreshing your page should you not find the same option to move forward with your applications as shown in this presentation.
- UPC Website : <u>New CMS | Unified Patent Court</u>
- New CMS Filing platform : <u>Coming Soon</u>
- New CMS Portfolio : <u>Coming Soon</u>

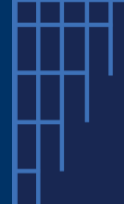

Unified Patent Court Einheitliches Patentgericht Juridiction unifiée du brevet

# Thank you for your attention!